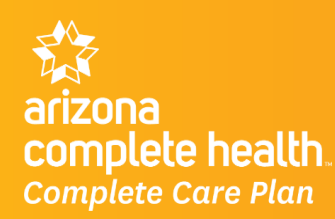

News & Announcements | December 04, 2018 | 3 Pages | Update 18-070

### Secure Portal Historical Data for Legacy Cenpatico Integrated Care

Data is now available on Arizona Complete Health-Complete Care Plan's secure provider portal for Cenpatico Integrated Care (C-IC) claims and authorizations submitted prior to October 1<sup>st</sup>, 2018. Instructions on viewing this information are detailed on pages 2 to 3 of this communication.

#### PLEASE NOTE

Legacy CIC Providers who typically submit claims using the Secure Provider Portal must submit claims for dates of service prior to 10/1 via either (1) a third-party clearinghouse or (2) paper mail until January 1, 2019 when full services to the Portal are restored.

#### To Submit Claims Using a Clearinghouse

You can access the list of clearinghouses AzCH-Complete Care Plan works with at this link: <u>https://www.azcompletehealth.com/providers/resources/claims-payment/electronic-</u> <u>transactions.html.</u>

| If the Entity is:         | and the date of service is: | <u>then</u> the Payer ID is: |
|---------------------------|-----------------------------|------------------------------|
| Cenpatico Integrated Care | On or before 9/30/2018      | 68048 or 68068               |
| AzCH-Complete Care Plan   | On or After 10/1/2018       | 68069                        |

To Submit Claims Via Paper Mail

| If the Entity is:         | and the date of service is: | <u>then</u> the paper claims submission address is: |
|---------------------------|-----------------------------|-----------------------------------------------------|
| Cenpatico Integrated Care | On or before 9/30/2018      | P.O. Box 6500<br>Farmington, MO 63640               |
| AzCH-Complete Care Plan   | On or After 10/1/2018       | P.O. Box 9010<br>Farmington, MO 63640               |

#### ADDITIONAL INFORMATION

We do apologize for any inconvenience these issues may cause your practice. Once a fix has been put in place we will send an additional communication informing our providers.

If you have questions regarding the information contained in this update, please contact your Provider Engagement Specialist or send email with your tax ID to: <u>AzchProviderEngagement@azcompletehealth.com</u>

#### THIS UPDATE APPLIES TO THE FOLLOWING **AzCH-Complete Care Plan** PROVIDER TYPES:

- · Physicians
- Medical Groups/IPAs
- Hospitals
- Ancillary Providers
- · Behavioral Health Providers
- FQHC

#### PROVIDER SERVICES

AzCHProviderEngagement @azcomplethealth.com 1-866-796-0542 azcompletehealth.com

#### PROVIDER DISPUTES

AzCH-Complete Care Plan Provider Disputes 1870 W. Rio Salado Parkway, Ste. 2A Tempe, AZ 85281

#### **STATE FAIR HEARINGS**

AzCH-Complete Care Plan Provider State Fair Hearings 1870 W. Rio Salado Parkway, Ste. 2A Tempe, AZ 85281

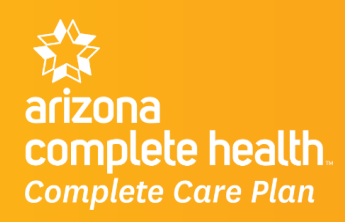

News & Announcements | December 04, 2018 | 3 Pages | Update 18-070

After logging into the portal, users first verify that the correct line of business is selected (notice the logo and health plan name in the dropdown)

| allwell, more   arizona<br>complete health |             | Eligibility            | L.<br>Patients | Authorizations | S<br>Claims | Mess |
|--------------------------------------------|-------------|------------------------|----------------|----------------|-------------|------|
| Viewing Dashboard For :                    | 860215009 🔻 | Allwell from Arizona C | ompl 🔻         | GO             |             |      |

> It is very important to note that when changing the LOB you MUST click "Go" to refresh the data

To check your claim status, from claims that have been submitted through the portal you will go to the Claims Module.

| iii ii      | <u>_</u> | 2              | \$     | $\sim$    | ?    |
|-------------|----------|----------------|--------|-----------|------|
| Eligibility | Patients | Authorizations | Claims | Messaging | Help |

#### On the Claims Tab, users will see these buttons:

|        | 1          | 2                 | 3     | 4         | 5     | 6               | 7            | 8        |
|--------|------------|-------------------|-------|-----------|-------|-----------------|--------------|----------|
| Claims | Individual | Claims Pre 7/1/16 | Saved | Submitted | Batch | Payment History | My Downloads | = Filter |

- 1. Individual Claims: This is where claims that have hit the adjudication process will be located
- 2. Claims Pre 7/1/16: This button will soon be removed and has no function
- 3. Saved: Draft claims have an auto-save feature. If users exit before submitting a claim, the drafts are found here..
- 4. **Submitted**: Afteusers can view submitted claim status and data here. Afterr a claim is submitted, the claim goes through the EDI scrubbing process. Once the file completes the EDI process and has been accepted, it will enter the adjudication process.
  - i. Claim numbers are not assigned until the adjudication process begins. When users submit a claim through the portal, they receive a confirmation number, but that is *not* a claim number.
- 5. **Batch**: When submitting a batch file, users need to come to this section to reconcile the claims. Users can review which claims were accepted and which were rejected. Even if some of them are accepted, it is still important that users review the files because there could be rejected files within the accepted file.
- 6. Payment History: Users can view and download the payment history of claims.
- 7. My Downloads: Users can view previously downloaded payment history reports.
- 8. Filter: Users can filter for claims with specific conditions.

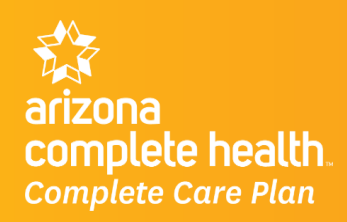

News & Announcements | December 04, 2018 | 3 Pages | Update 18-070

#### CLAIMS SEARCH FILTERING

When first clicking the claims feature you will see the <u>last 30 days</u> of claims submitted. To view claims prior to the last 30 days, the user can enter a date range up to two years in the past, but for no more than 30 days at a time. If a large amount of claims are returned in the results, users can narrow this down by entering a date range less than 30 days.

| initiana<br>complete health<br>complete Com Plan       |                                                                                                    |                                                                                                    |                     | Eligibi                                                                                                 | ity Patient                                                                                                    | ts Authorizations                                                                                                    | Claims Messagi                                                                                                    | Alexander Ca                                                                                                    | lkins - |
|--------------------------------------------------------|----------------------------------------------------------------------------------------------------|----------------------------------------------------------------------------------------------------|---------------------|----------------------------------------------------------------------------------------------------|----------------------------------------------------------------------------------------------------|----------------------------------------------------------------------------------------------------|----------------------------------------------------------------------------------------------------|----------------------------------------------------------------------------------------------------|---------|
| wing Claims For                                        |                                                                                                    | ▼ AzO                                                                                                    | H-Complete          | e Care Plan 🔻                                                                                           | GO                                                                                                    |                                                                                                    | <b>11</b> v;                                                                                                    | pload EDI                                                                                                    | r Claim |
| Claims                                                 | ≡ Individual                                                                                                    | E Claims Pre 7/1/16                                                                                                    | Saved               | Submitted                                                                                               | Batch                                                                                                    | Payment History                                                                                                    | My Downloads                                                                                                    | Ŧ                                                                                                    | Filter  |
|                                                        | Date Range                                                                                                    | From 10/30/2018                                                                                                    | to                  | 11/30/2018                                                                                              |                                                                                                    |                                                                                                    |                                                                                                    |                                                                                                    |         |
|                                                        | Member                                                                                                    | Last Name                                                                                                    | Fir                 | rst Name                                                                                                |                                                                                                    | Member ID                                                                                                    |                                                                                                    |                                                                                                    |         |
|                                                        |                                                                                                    |                                                                                                    |                     |                                                                                                    |                                                                                                    |                                                                                                    |                                                                                                    |                                                                                                    |         |
|                                                        | Claim                                                                                                    | Claim #                                                                                                    | Sta                 | atus                                                                                                    | Re                                                                                                    | ellAcct Number                                                                                                    |                                                                                                    |                                                                                                    |         |
|                                                        |                                                                                                    |                                                                                                    | 5                   | Select                                                                                                  | •                                                                                                    |                                                                                                    |                                                                                                    |                                                                                                    |         |
|                                                        | Provider                                                                                                    | NPI                                                                                                    | Me                  | edicaid #                                                                                               |                                                                                                    |                                                                                                    |                                                                                                    |                                                                                                    |         |
|                                                        |                                                                                                    |                                                                                                    |                     |                                                                                                    |                                                                                                    |                                                                                                    |                                                                                                    |                                                                                                    |         |
| To search, o<br>Claims upd<br>For Claim                | enter one or more of th<br>Sate every 34 hours.<br>The Prior to 7/1/16                                            | Gol Clear                                                                                                    | e Date of Se<br>ab. | rvice range you pro                                                                                     | wde is limited t                                                                                                    | e a one-month span. Only                                                                                                    | r the last 24 months of clair                                                                                                    | ris data is available ortine.                                                                                                    |         |
| To search, (<br>Craims upd<br>For Claim                | enter one or more of 8<br>Sate every 24 hours.<br>The Prior to 7/1/16<br>CLAIM<br>TYPE 1                          | Got Clear<br>te following search orders. Th<br>use Claims Pre 7/1/16 to<br>MEMBER<br>NAME (                                                                                                    | e Date of Se<br>ab. | rvice range you pro                                                                                     | nde a limited b<br>ERVICE<br>ATE(S) ;                                                                                                    | o a one-month span. Only                                                                                                    | the last 24 months of claim<br>Bill LEEOV<br>PAID 1                                                                                                    | ns data is available online.<br>CLABM STATUS ;                                                                                                    |         |
| To search. (<br>Cauma upd<br>For Claim<br>Alm          | enter one or more of 8<br>Site every 34 hours.<br>The Prior to 7/1/16<br>CLAIM<br>TYPE ;                          | Got Clear<br>te following search ordera. Th<br>use Claims Pre 7/1/16 to<br>MEMBER<br>NAME 1                                                                                                    | e Date of Se<br>ab. | nvice range you pro<br>Si<br>Du<br>11                                                                   | vide is limited t<br>IRVICE<br>ATE(\$) 1<br>/26/2018 - 11                                                                                                    | o a one-month span. Only<br>/26/2018                                                                                             | the last 24 months of clam<br>BILLEOV<br>PAID 1<br>\$150.47 / \$0.00                                                                                                    | ns data is available online.<br>CLAIM STATUS (                                                                                                    |         |
| To search, i<br>Claims upd<br>For Claim<br>Alm<br>A. 1 | enter one or more of 8<br>Sale every 24 hours.<br>The Prior to 7/1/16<br>CLAIM<br>TYPE ;                          | Got Clear<br>In following search orbits. The<br>use Claims Pre 7/1/16 to<br>MEMBER<br>NAME (                                                                                                    | e Date of Se<br>ab. | nvicei range you pro<br>Si<br>Du<br>11                                                                  | NOE 3 Imited 1<br>IRVICE<br>ATE(\$) ;<br>/26/2018 - 11<br>/26/2018 - 11                                                                                                  | e a one-month span. Oni)<br>(/26/2018<br>(/26/2018                                                                               | BILLEOV<br>PAID :<br>\$150.47 / 50.00<br>\$150.47 / 50.00                                                                                                    | CLAIM STATUS ;                                                                                                    |         |
| To search, Claims upd For Claim                        | enter one or norm of 8<br>Sate every 24 hours.<br>Ins Prior to 7/1/16<br>CLAIM<br>TYPE 1                          | Got Clear<br>te following search croses. The<br>use Claims Pre 7/1/16 to<br>MEMBER<br>NAME (                                                                                                    | e Date of Se<br>ab. | nvice range you pro                                                                                     | vide a limited t<br>CRV/ICE<br>ATE(S) (<br>/26/2018 - 11<br>/26/2018 - 11<br>/26/2018 - 11                                                                               | e a one-month span. Only<br>/26/2018<br>/26/2018<br>/26/2018                                                                     | be last 24 months of clam<br>PALD 1<br>\$150.47 / \$0.00<br>\$150.47 / \$0.00<br>\$150.47 / \$0.00                                                                                                    | CLAIM STATUS ;                                                                                                    |         |
| To search (<br>Cauros opdi<br>For Claim                | enter one or more of 8<br>Ste every 34 hours.<br>The Prior to 7/1/16<br>CLAIM<br>TYPE :                           | Got Clear<br>Is following search orbits. The<br>use Claims Pre 7/1/16 to<br>MEMBER<br>NAME ;<br>CEODOM MUDIC                                                                                                    | e Cane of Se<br>ab. | nolos range you pro<br>Si<br>Du<br>11<br>11<br>11<br>11                                                 | NOE 3 Inded 1<br>ATE(5) ;<br>/26/2018 - 11<br>/26/2018 - 11<br>/26/2018 - 11                                                                                             | e a one-month apan. Only<br>1/26/2018<br>1/26/2018<br>1/26/2018                                                                  | the last 24 months of clam<br>BILLEOV<br>PAID 1<br>\$150.47 / \$0.00<br>\$150.47 / \$0.00<br>\$150.47 / \$0.00<br>\$150.47 / \$0.00                                                                                                    | CLAIM STATUS ;<br>CO<br>CO<br>CO                                                                                                    |         |
| To search. (<br>Claims upd<br>For Claim                | effer one or none of 8<br>Sate every 24 hours.<br>Ins Prior to 7/1/16<br>CLAIM<br>TYPE ;                          | Get Clear<br>In following search orders. The<br>use Claims Pre 7/1/16 to<br>MEMBER<br>NAME :                                                                                                    | e Date of Se<br>ab. | nice range you pro<br>50<br>11<br>11<br>11<br>11<br>11<br>11<br>11                                      | NVGE is limited is<br>ATE(S) :<br>/26/2018 - 11<br>/26/2018 - 11<br>/26/2018 - 11<br>/26/2018 - 11<br>/26/2016 - 11                                                      | e a one-month span. Om)<br>(/26/2018<br>(/26/2018<br>(/26/2018<br>(/26/2018<br>(/26/2018                                         | BILLEOV<br>PAID ;           \$150.47 / \$0.00           \$150.47 / \$0.00           \$150.47 / \$0.00           \$150.47 / \$0.00           \$150.47 / \$0.00           \$150.47 / \$0.00                                                                                                    | CLAIM STATUS ;<br>C. C. C. C. C. C. C. C. C. C. C. C. C. C                                                                                                    |         |
| To search. (<br>Guins upd<br>For Claim<br>0.1          | enter one or now of 8<br>Site every 24 hours.<br>ms Prior to 7/1/16<br>CLAIM<br>TYPE ;<br>CLAE 4500               | Got Clear<br>a following search orbits. Th<br>use Claims Pre 7/1/16 to<br>MEMORER<br>NAME (<br>CEOROIA MURICAL<br>AME (<br>CEOROIA MURICAL<br>AME (<br>CEOROIA MURICAL<br>AME (<br>CEOROIA MURICAL<br>AME (<br>CEOROIA MURICAL<br>AME (<br>CEOROIA MURICAL) | e Cane of Se<br>ab. | nvice range you pro<br>S<br>Du<br>11<br>11<br>11<br>11<br>11<br>11<br>11<br>11                          | NOR 3 Inded 1<br>FRVICE<br>ATE(S) ;<br>/26/2018 - 11<br>/26/2018 - 11<br>/26/2018 - 11<br>/26/2018 - 11<br>/26/2018 - 11                                                 | e a one-month apan. Only<br>1/26/2018<br>1/26/2018<br>1/26/2018<br>1/26/2018<br>1/26/2018<br>1/26/2018                           | the last 24 months of class<br>PAID ;<br>\$150.47 / \$0.00<br>\$150.47 / \$0.00<br>\$150.47 / \$0.00<br>\$150.47 / \$0.00<br>\$150.47 / \$0.00<br>\$150.47 / \$0.00<br>\$150.47 / \$0.00                                                                                                    | CLAIM STATUS ;<br>CLAIM STATUS ;<br>CO<br>CO<br>CO<br>CO<br>CO<br>CO<br>CO<br>CO<br>CO<br>CO<br>CO<br>CO<br>CO                                                                                                    |         |
| To search. (<br>Caims up5<br>For Claim<br>0. 1         | effer one or more of 8<br>Sate every 24 hours.<br>Ins Prior to 7/1/16<br>CLAIM<br>TYPE :                          | Gel Clear In following search orbina. The Use Claims Pre 7/1/16 to MEMGER NAME 1 CEODON MUBO                                                                                                    | e Date of Se<br>ab. | nvice range you pro<br>51<br>00<br>11<br>11<br>11<br>11<br>11<br>11<br>11<br>11                         | NOSE IN IMPRESENT<br>TRAVICE<br>ATE(S) :<br>/26/2018 - 11<br>/26/2018 - 11<br>/26/2018 - 11<br>/26/2018 - 11<br>/26/2018 - 11<br>/26/2018 - 11                           | e a pre-month span. Only<br>1/26/2018<br>1/26/2018<br>1/26/2018<br>1/26/2018<br>1/26/2018<br>1/26/2018<br>1/26/2018              | the last 24 months of claim<br>PAID :<br>\$150.47 / \$0.00<br>\$150.47 / \$0.00<br>\$150.47 / \$0.00<br>\$150.47 / \$0.00<br>\$150.47 / \$0.00<br>\$150.47 / \$0.00<br>\$150.47 / \$0.00                                                                                                    | CLAM STATUS ;<br>C.LAM STATUS ;<br>C.<br>C.<br>C.<br>C.<br>C.<br>C.<br>C.<br>C.<br>C.<br>C.<br>C.<br>C.                                                                                                    |         |
| To search, o<br>Claims upd<br>For Claim<br>0, 1        | enter one or more of th<br>Sate every 24 hours.<br>ma Prior to 7/1/16<br>CLAIM<br>TYPE ;<br>CASE ASSO<br>CHO-1000 | Got Clear<br>a blowing search orbers. Th<br>use Claims Pre 7/1/16 to<br>MEMBER<br>NAME (                                                                                                    | e Cane of Se<br>ab. | nvice range you pro<br>S<br>D<br>11<br>11<br>11<br>11<br>11<br>11<br>11<br>11<br>11<br>11<br>11<br>11   | NOR 3 Immed 1<br>ATE(S) :<br>/26/2018 - 11<br>/26/2018 - 11<br>/26/2018 - 11<br>/26/2018 - 11<br>/26/2018 - 11<br>/26/2018 - 11<br>/26/2018 - 11                         | e a one-month apan. Only<br>1/26/2018<br>1/26/2018<br>1/26/2018<br>1/26/2018<br>1/26/2018<br>1/26/2018<br>1/26/2018              | BILLEOV<br>PAID ;           \$150.47 / \$0.00           \$150.47 / \$0.00           \$150.47 / \$0.00           \$150.47 / \$0.00           \$150.47 / \$0.00           \$150.47 / \$0.00           \$150.47 / \$0.00           \$150.47 / \$0.00           \$150.47 / \$0.00           \$150.47 / \$0.00           \$150.47 / \$0.00           \$150.47 / \$0.00 | CLAIM STATUS ;       C.       C.       C.       C.       C.       C.       C.       C.       C.       C.       C.       C.       C.       C.       C.       C.       C.       C.       C.       C.       C.       C.       C.       C.       C.       C.       C.       C. |         |
| To search. (<br>Caims up5<br>For Claim<br>0. 1         | effer one or more of 8<br>Sale every 24 hours.<br>Its Prior to 7/1/16<br>CLAIM<br>TYPE ;<br>CARP 4500             | Gel Clear<br>In following search orbital. The<br>use Claims Pre 7/1/16 to<br>MEMBER<br>NAME (<br>CEODOLIN 10100<br>10000000000000000000000000000000                                                                                                    | e Date of Se<br>ab. | nvice range you pro<br>51<br>00<br>11<br>11<br>11<br>11<br>11<br>11<br>11<br>11<br>11<br>11<br>11<br>11 | NOSE IN IMPRESENTATION<br>INVICE<br>INVICE<br>I/26/2018 - 11<br>I/26/2018 - 11<br>I/26/2018 - 11<br>I/26/2018 - 11<br>I/26/2018 - 11<br>I/26/2018 - 11<br>I/26/2018 - 11 | e a one-month span. Only<br>1/26/2018<br>1/26/2018<br>1/26/2018<br>1/26/2018<br>1/26/2018<br>1/26/2018<br>1/26/2018<br>1/26/2018 | the last 24 months of class<br>PAID 1<br>\$150.47 / \$0.00<br>\$150.47 / \$0.00<br>\$150.47 / \$0.00<br>\$150.47 / \$0.00<br>\$150.47 / \$0.00<br>\$150.47 / \$0.00<br>\$150.47 / \$0.00<br>\$150.47 / \$0.00<br>\$150.47 / \$0.00                                                                                                    | CLAIM STATUS ;<br>CLAIM STATUS ;<br>CO<br>CO<br>CO<br>CO<br>CO<br>CO<br>CO<br>CO<br>CO<br>CO<br>CO<br>CO<br>CO                                                                                                    |         |

#### **SEARCHING FOR CLAIMS PRIOR TO 10/1/2018**

To view historical data for claims, including data for dates of service prior to October 1<sup>st</sup>, 2018, users must search for the data using a date range of no more than 30 days. For example, to view data for September 2018, users enter a date range of 9/1/2018 to 9/30/2018.

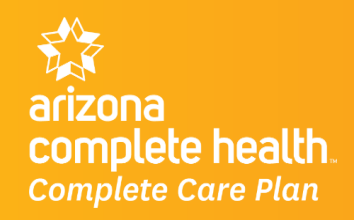

News & Announcements | December 04, 2018 | 3 Pages | Update 18-070